## ふ 行き先までのルートを作るには

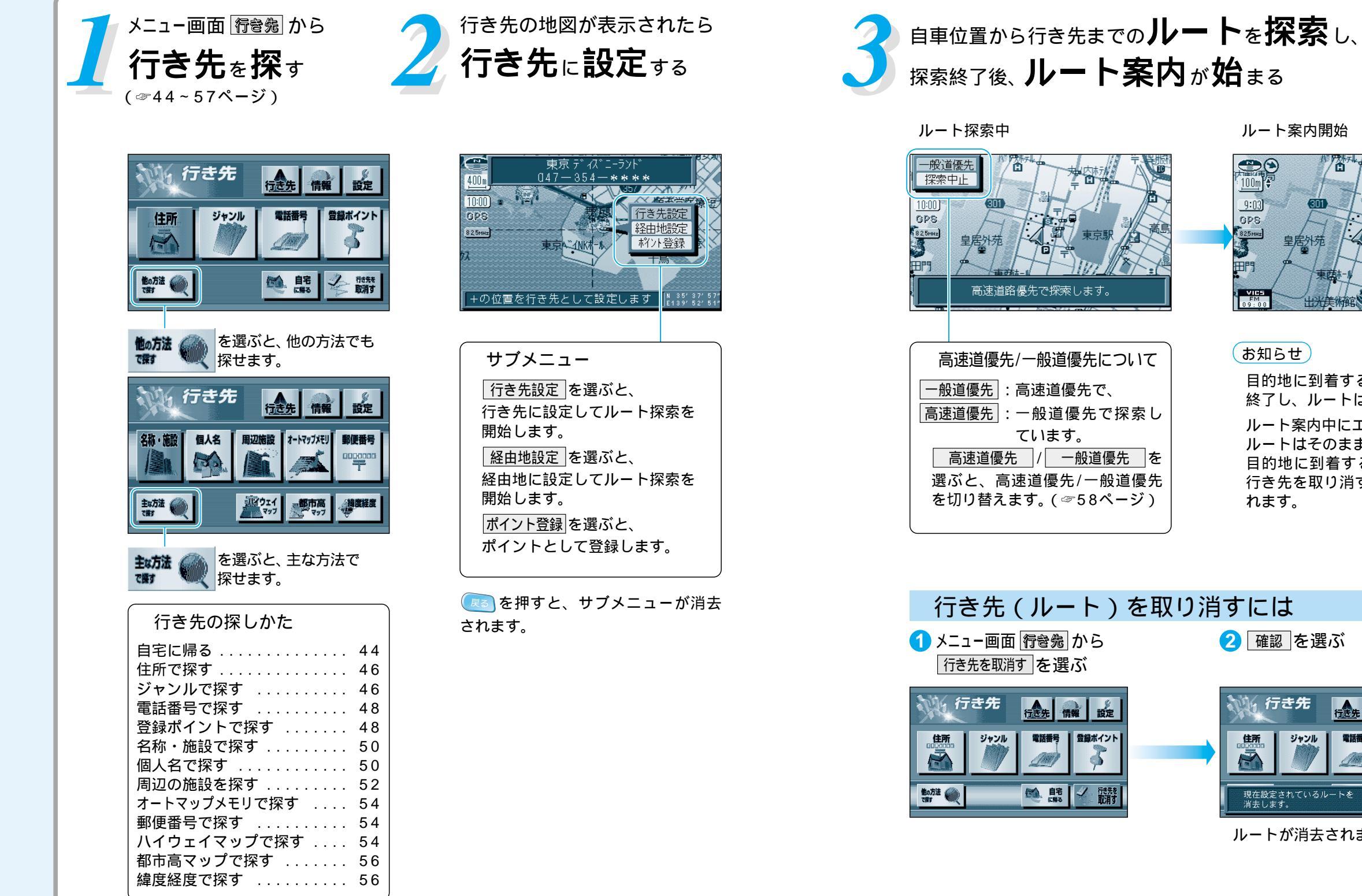

ルート案内開始 **D**O 9:03] GPS

## お知らせ

目的地に到着すると、ルート案内を 終了し、ルートは消去されます。 ルート案内中にエンジンを切っても、 ルートはそのまま残っています。 目的地に到着するか、下記の操作で 行き先を取り消すとルートは消去さ れます。

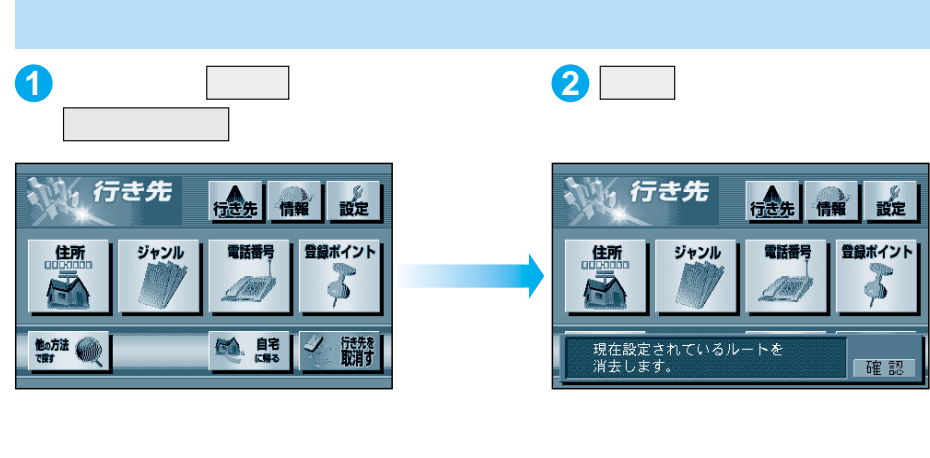

ルートを作る 行き先までのルートを作るには